# Processing 第2回

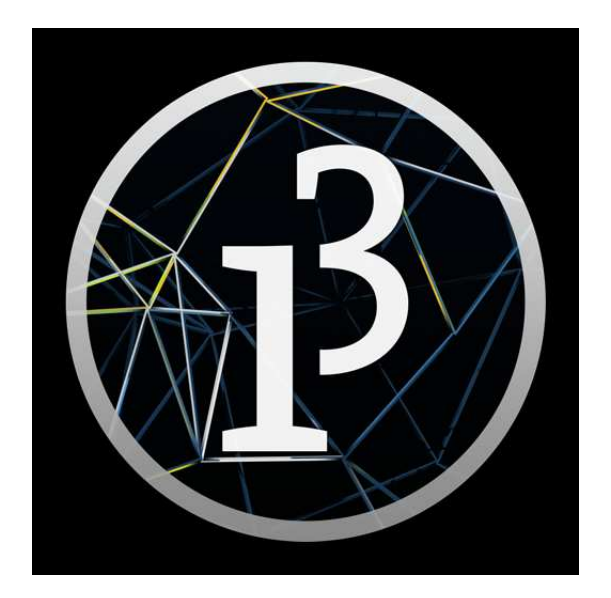

# 松田小学校/寄小学校

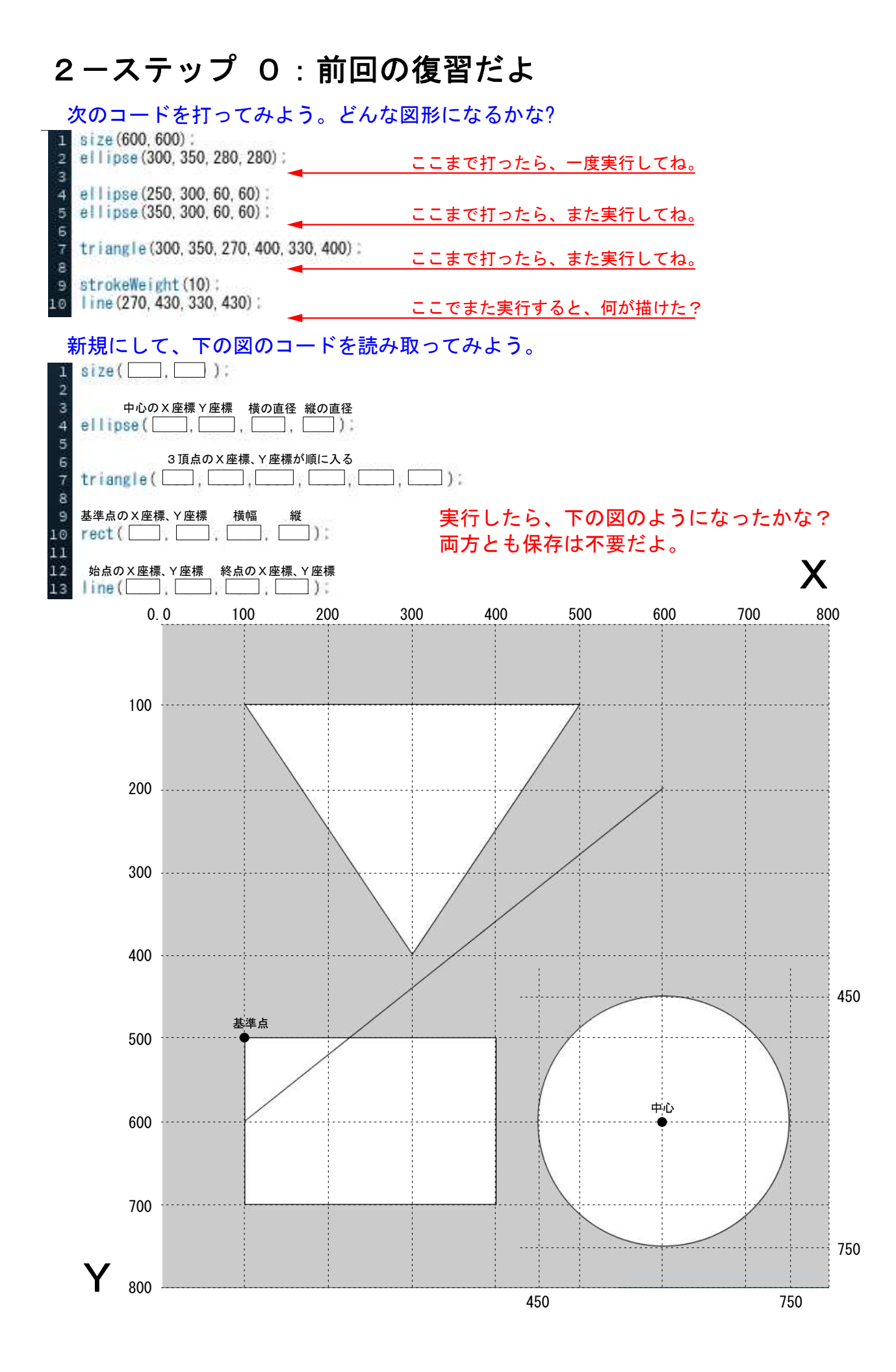

## 2-ステップ 1:保存したものを読み込んでみよう

#### 保存したものを読み込むには

- ①. ファイルをクリックして、〈開く〉を
- 選び、新しい画面を開く。
- ②. 一番上の ファイルの場所 の右端に ある >> を押す。
- その中からUSBをさがす。
- ④. USBをクリックして、目的の保存名 ellipse-1 をクリックする。

B sketch\_190720a | Processing 3.5.3

ファイル 編集 スケッチ デバッグ ツール ヘルプ

| 新規                | Ctrl+N       |   |
|-------------------|--------------|---|
| 開<                | Ctrl+O       |   |
| 最近開いたファイル         |              | > |
| スケッチブック           | Ctrl+Shift+K |   |
| サンプル              | Ctrl+Shift+O |   |
| 閉じる               | Ctrl+W       |   |
| 保存                | Ctrl+S       |   |
| 名前を付けて保存          | Ctrl+Shift+S |   |
| アブリケーションとしてエクスポート | Ctrl+Shift+E |   |
|                   |              |   |

下のようなコードがでたかな? 違ったら、ファイルから〈新規〉をおして、 下のコードを打ち込んで実行してみよう。

1 size(700,700); 2 ellipse(350, 350, 500, 400); ここで Enter キーを押すと、 2行目が繰り下がるよ。

2行目に background (181, 240, 198); と打ち込んで実行してみよう。

| 1 | size(700,700);               |
|---|------------------------------|
| 2 | background(181, 240, 198); - |
| 3 | ellipse(350, 350, 500, 400); |

background とは背景という意味だよ。 だから円の後ろに、色が付いたんだ。 色の決め方は、次のページを見てね。

#### 3行目に fill(250.0.0); と打ち込んで実行してみよう。

- 1 size(700,700): 2 background(181, 240, 198); 3 fill(255.0.0); 4 ellipse(350, 350, 500, 400):

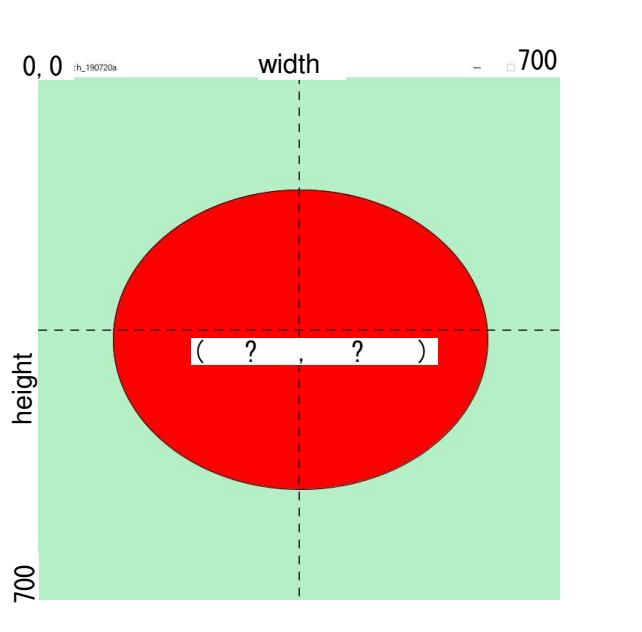

fill とは、満たすと言う意味で、ここでは 色で満たせという意味だよ。色の決め方は、 次のページを見てね。

#### ミッション

- 1. 左の円の中心の座標は、 X= ? , Y= ? いくつだろう? 2. 円の中心が、X=350. Y=350の位置に 半径250の正円を描いてみよう。
- 3.4行目にstrokeWeight(10);を 加えて円周の太さを変えてみよう
- 4.5行目に stroke(0.0.255);を 加えて実行してみよう。
- 5. ellipse-2 で保存をしよう。

2-ステップ 2:いろいろな色を使ってみよう-その1

ファイルから新規を開いて、 コードを打ってみよう。何色になった? R G 1. size(600,400); 赤 (Red) 黄 緑 (Green) **2**. fill (0, 0, 255); 3. rect (150, 100, 300, 200); 白 シアン 光の三原色 パソコンでは、R,G,Bの3色で色を決めるよ。 R はレッドで、G はグリーン、B はブルーだ。 В それぞれ 0~255 までの 256 種類があって、 それを組み合わせて色をだすんだよ。 fill(R,G,B); 256×256×256=16,777,216 色もだせるんだ。

赤は(255,0,0)で、緑は(0,255,0)で、青は(0,0,255)だ。 そして、黒は(0,0,0)だ。(0)と省略してもいい。白は(255,255,255)で、(255)と 省略してもいい。無彩色のグレーはすべて(100)というように省略できる。 そして、0に近ければ黒に近いし、255に近ければ白に近い。

しかし、この番号を覚える必要はない。

ファイルの並びにあるツールを開き、色選択を選ぶと下のような図(カラーセレクター)が でてくるから、ここで色を決めればいいんだ。①→②→③の順にね。

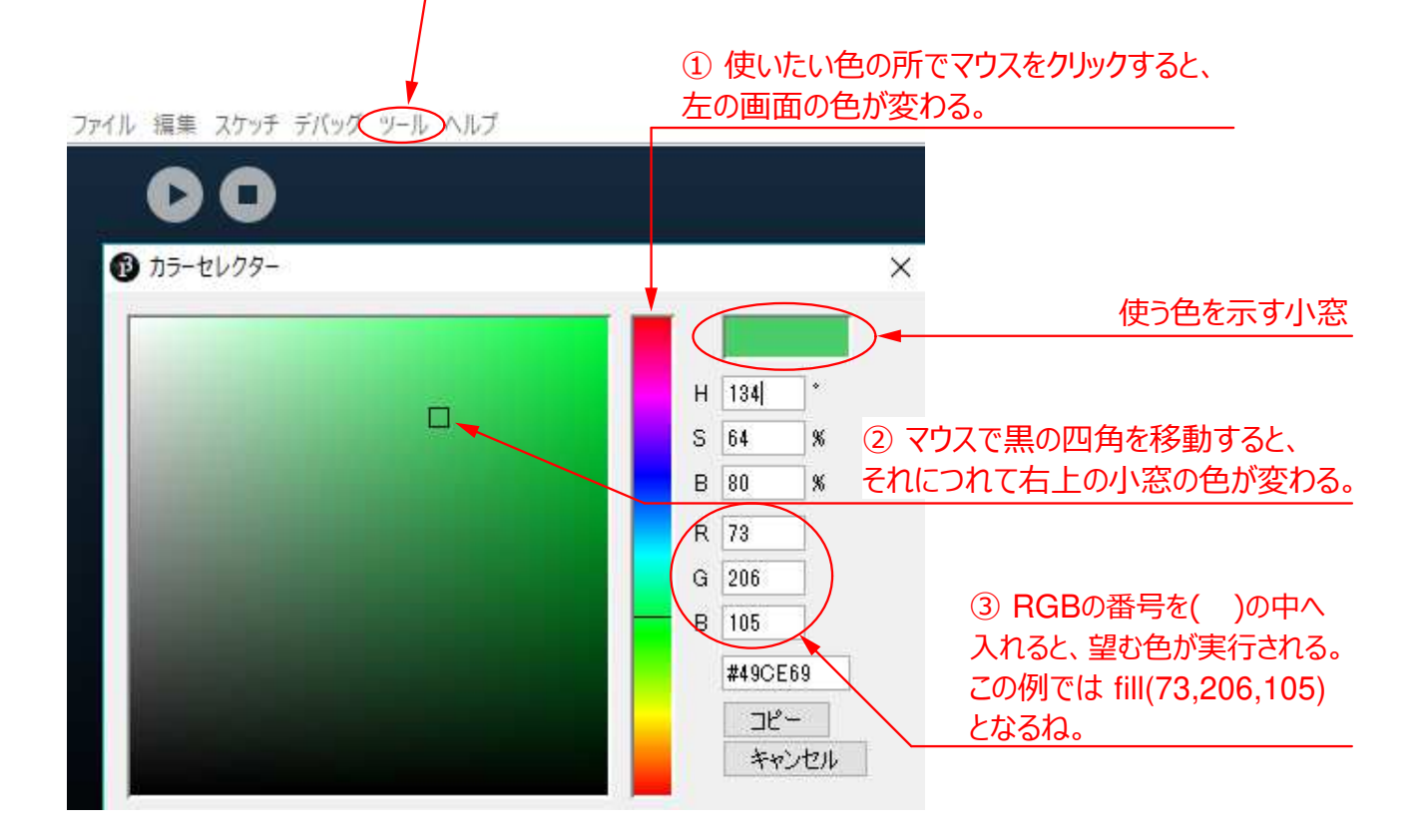

# 2-ステップ 3:コードの並びに気をつけよう

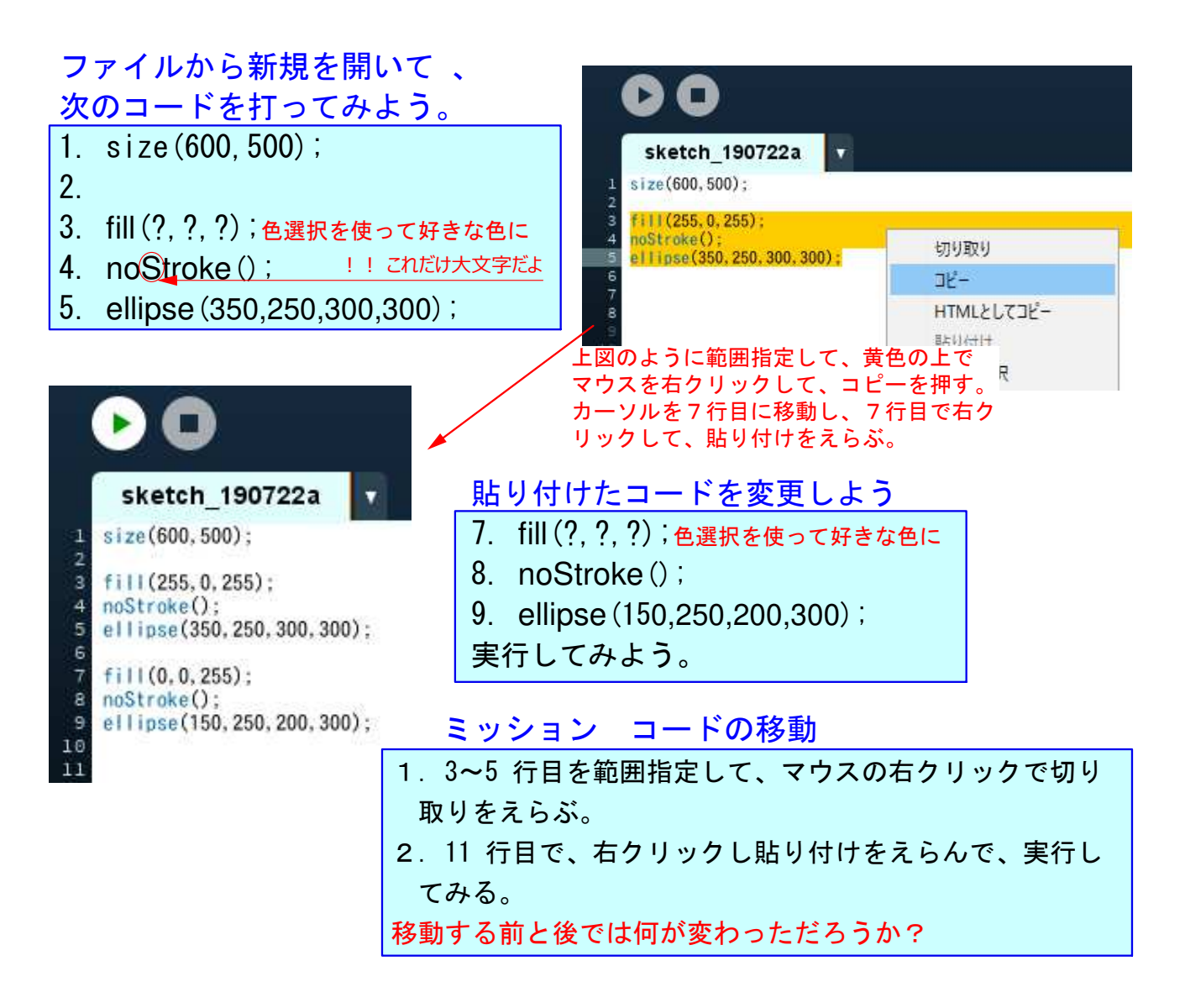

#### コードの順位の法則

プログラムはコードの上の行から順に実行していくよ。 fill(?,?,?)は、下の行に命令するだけだけど…、次で確認してみよう。

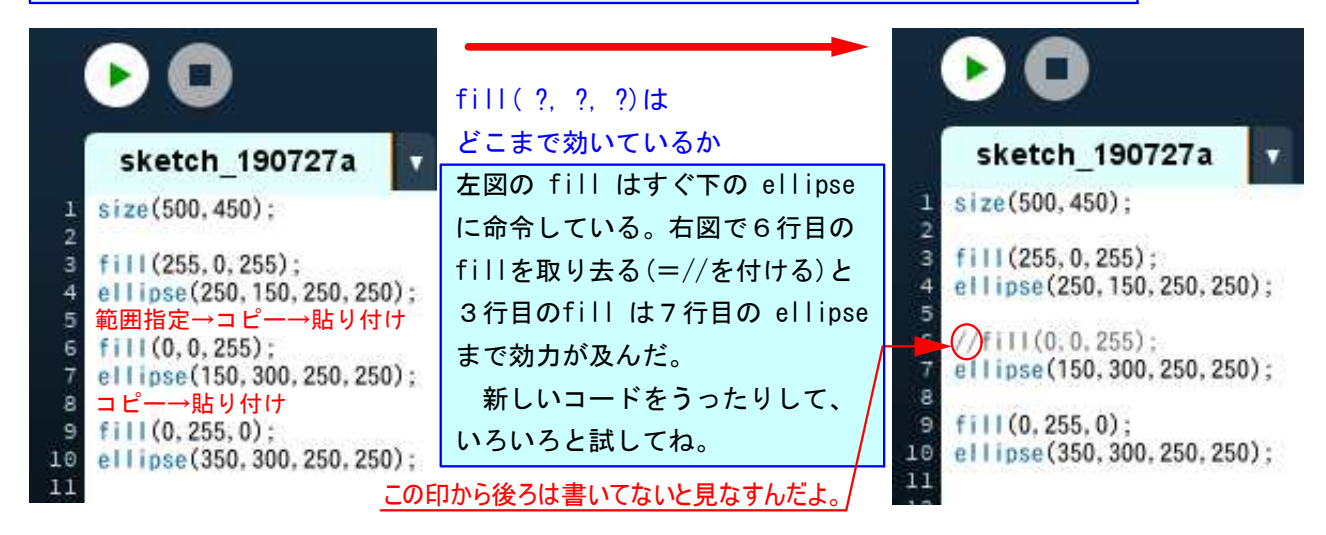

### 2-ステップ 4:ちょっと脱線だよ

プログラミングでは答えは1つではないよ。同じ結論を導くのでも、何通りもの筋道つ まり考え方があるんだ。今から、違う道筋で同じ結論にいたる体験をしてみよう。

#### 新規のファイルをだして、下のコードを打ってみよう

- 1. size(800,400);
- 2. strokeWeight(40); ! ! これだけ大文字だよ
- 3. fill (?,?,?); 色選択を使って好きな色に
- 4. ellipse(200,200,300,300);

色は各自で違うけど、円周の太い円が描けたよね。 続けて、下記のコードを打って実行してみよう。

- 5. fill(0,0,0);
- 6. ellipse(580,200,300,300);
- 7. noStroke();
- 8. ellipse(580,200,260,260);

ellipse-3 で保存しよう。

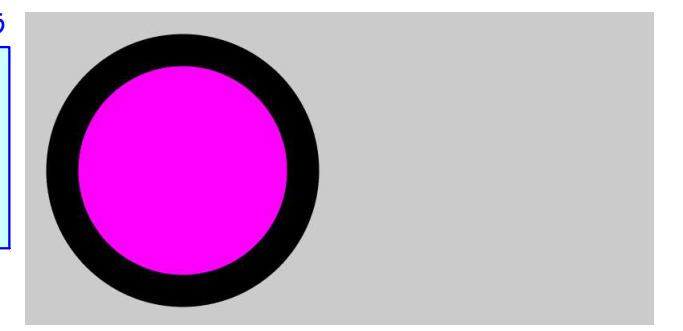

上のコードと下のコードは、同じ形の図形 を描くね。でもコードは違って、上のは円 周を太くした書き方だ。下のは色違いの円 を2つ重ねて書いている。どちらが正しい と言うことはないけど、強いて言うと、同 じ結果なら短いコードのほうが良いね。

| 1  | size(500, 300);            |
|----|----------------------------|
| 2  |                            |
| 3  | rect (100, 50, 50, 50) ;   |
| 4  | 1111 (0, 0, 255) :         |
| 5  | rect (150, 50, 50, 50)     |
| 6  | fill(0,0,255);             |
| 7  | rect (100, 100, 50, 50) :  |
| 8  | fill(255):                 |
| 9  | rect (150, 100, 50, 50) :  |
| 10 | fill(255):                 |
| 11 | rect (100, 150, 50, 50) ;  |
| 12 | fill(0, 0, 255);           |
| 13 | rect (150, 150, 50, 50) :  |
| 14 | fill(0, 0, 255);           |
| 15 | rect (100, 200, 50, 50) :  |
| 16 | fill (255) :               |
| 17 | rect (150, 200, 50, 50) :  |
| 18 |                            |
| 19 | rect (300, 50, 100, 200) ; |
| 20 | fill(0, 0, 255):           |
| 21 | rect (350, 50, 50, 50) :   |
| 22 | rect (300, 100, 50, 50) ;  |
| 23 | rect (350, 150, 50, 50) :  |
| 24 | rect (300, 200, 50, 50) :  |

左のコードは打つ必要はないよ。 下図の市松模様が実行結果だ。 左の市松模様は、3~17行目まで15行使っている。 それに対して、右のは19~24行目まで6行しか使って いない。どちらが良いか、もう明確だね。

もし、左のコードを打つとしたら、1~5行目まで打っ た後、4行目と5行目を範囲指定してコピーをする。 そして、6行目にカーソルを移動し、貼り付けを選ぶ。 それを繰り返してから、数字を直していくんだ。

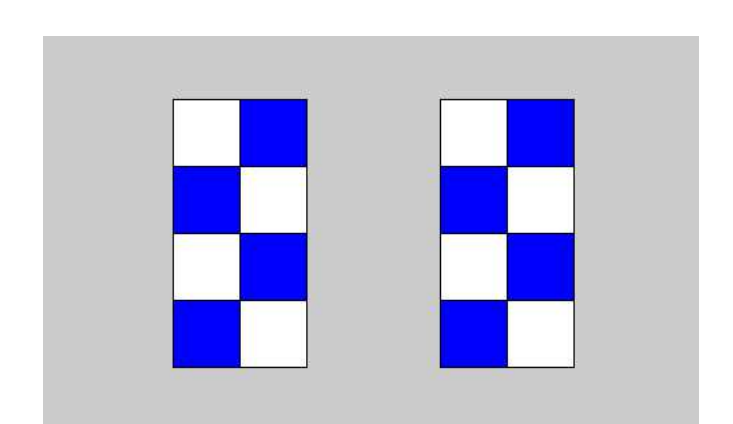

# 2-ステップ 5:デザインしてみよう

stroke についての説明 < stroke とはペンなどで描かれた線の意味 > stroke(?,?,?);線に色をつける命令で、RGBで色決めする noStroke(); 線を描かないという命令で、()は空欄のまま strokeWeight(?); 線の幅を決める命令で、大きい数字は幅が広い !!これだけ大文字だよ width 0, 0 100 200 300 ファイルから新規を開いて、 8 コードを打ってみよう。 ISUDA 1. size(300,200); 8 2. fill (?, ?, ?); 色選択を使って好きな色に A(基準点) 3. textSize(40); !! これだけ大文字だよ height 50 4. text("MATSUDA", 50, 100); 文字は大文字・小文字どちらでも良いけど、 200 ダブルクォーテーションで囲むんだ。

数字が大きくなると、文字も大きくなるんだ! 数字を変えて確かめてみて。

ミッション

1. 右のヒントを使って、下の図のコードを書いてみよう。 2. 1.ができたら、あなたの名前をローマ字で緑の四角の中に書いてみよう。

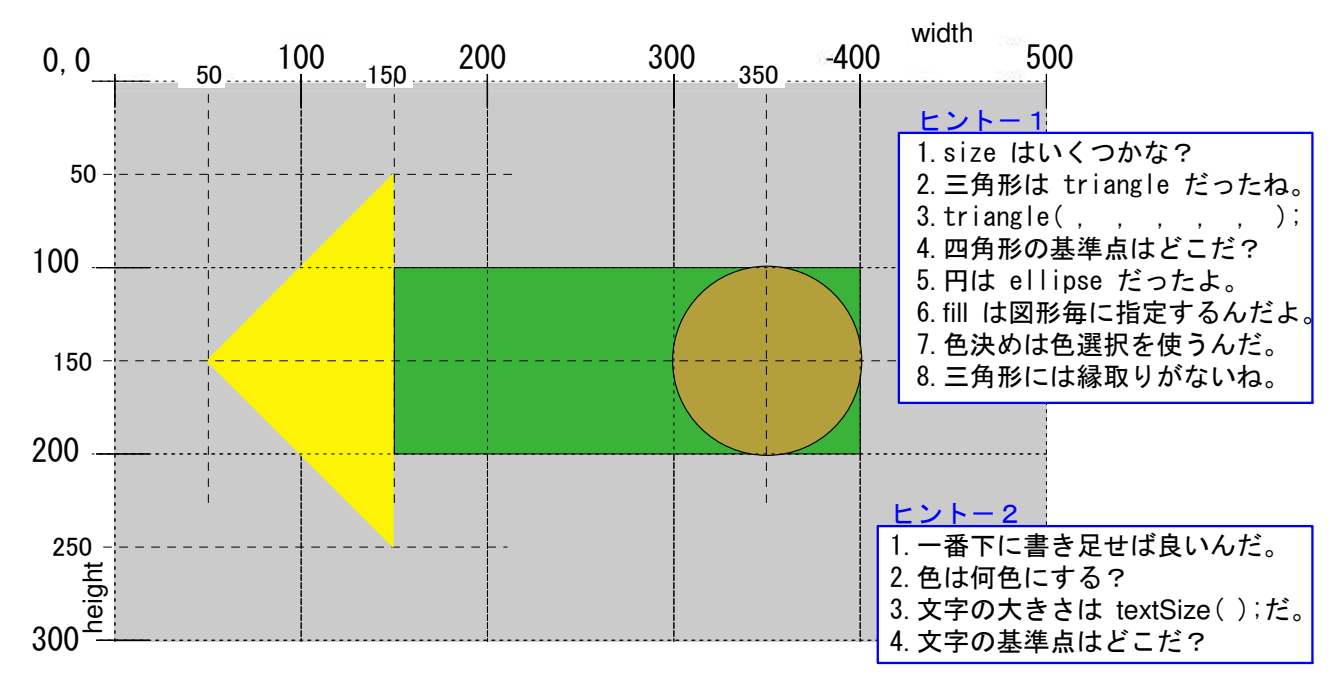

#### ミッション

1. arrow (矢 という意味)という名前をつけて、保存しよう。

# 2-ステップ 6:好きな図形を描いてみよう

ファイルから新規を開いて 、 <u>習ったコードをつかって好きな図形を描いてみよう。</u> 1. まず size(?,?); 2. これから先は自分で考えて、図形を描いてみよう。

- 3. 下の図を参考にしても良いけど、あなたの考えた図もOKだよ。
- 4. 忘れずに保存しよう。

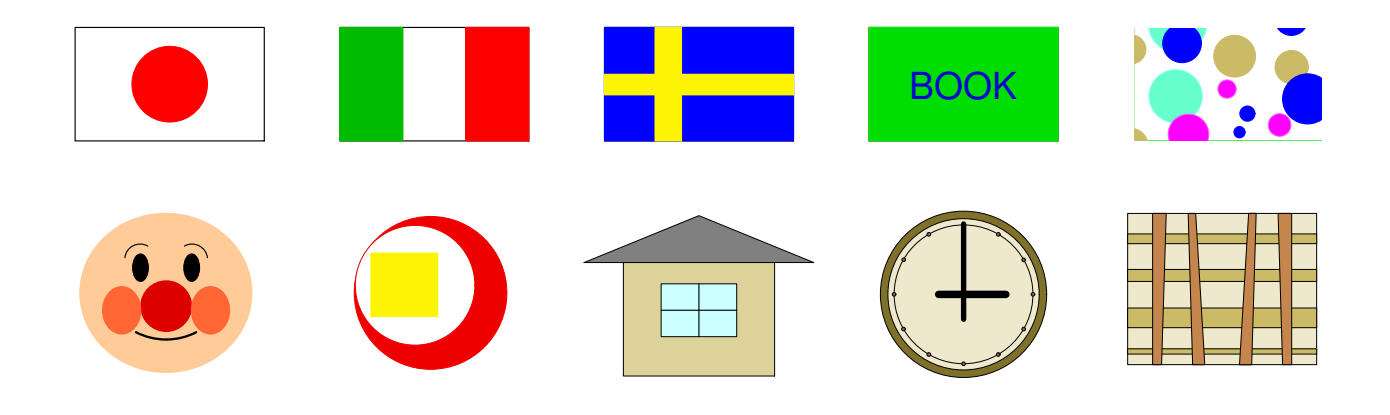

まだ学習してないので、描けない部分もあるよ。どこが描けないか、 見きわめてみよう。

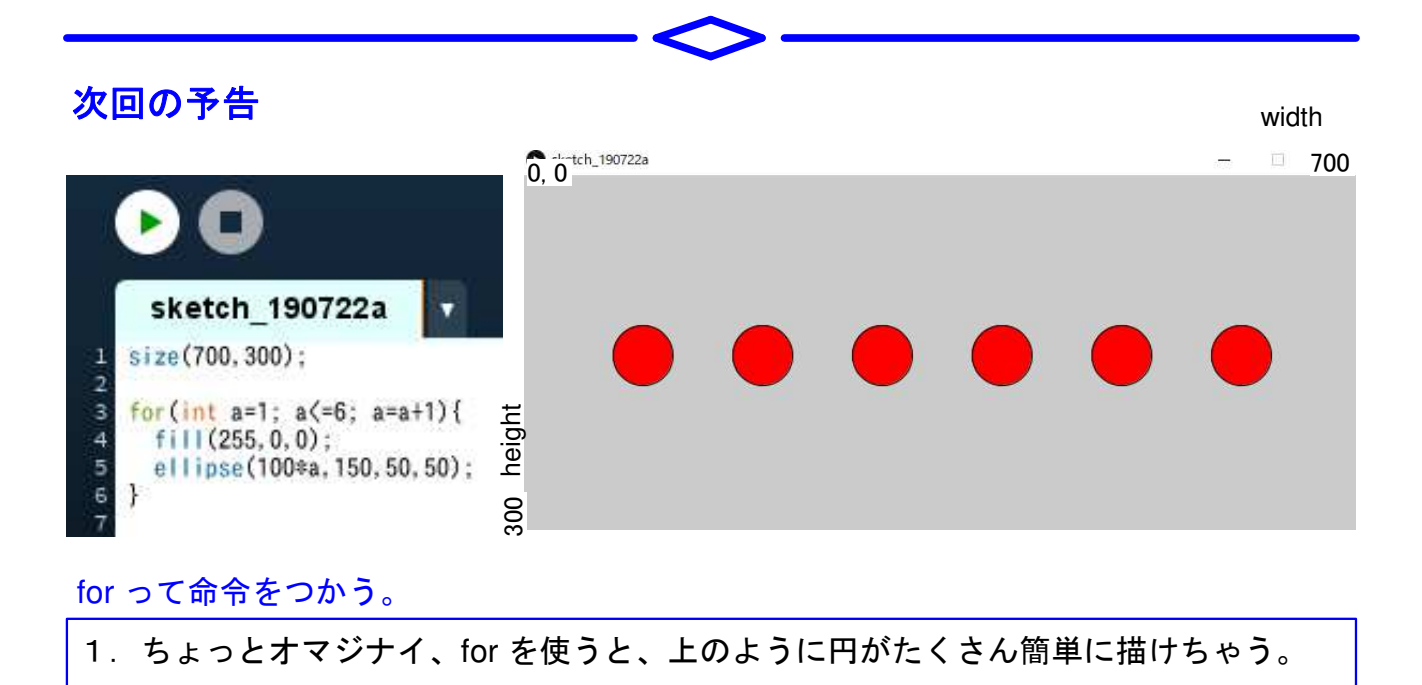

2. だんだん本格的なプログラミングになっていくぞ!!

Bye-bye!